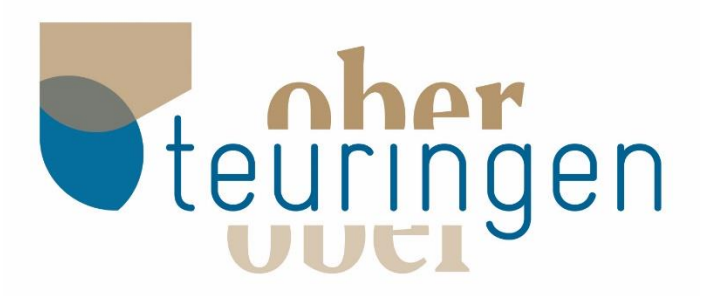

# Anleitung BAUPILOT.COM

## Registrierung / Eintragung in die Interessentenlisten / Bewerbung für ein Baugebiet/ Support

## 1. Auffinden von Informationen

zu den aktuellen bzw. ggf. auch geplanten Baugebieten

Gehen Sie online und öffnen Sie im Browser die Homepage der Gemeinde Oberteuringen mit

https://www.oberteuringen.de/bauplaetze.html

oder

https://www.baupilot.com/oberteuringen/infos-und-downloads?Length=13

#### 2. Interessentenliste

Hier können Sie uns Ihr Interesse für Wohnbauplätze in der Gemeinde Oberteuringen allgemein bzw. auch im Detail für die einzelnen Ortschaften mitteilen. Sofern die Gemeinde Oberteuringen in dem von Ihnen gemeldeten Bereich neue Angebote hat, werden Sie dann automatisch darüber informiert.

! Eine Eintragung in die Interessentenliste ersetzt keine konkrete Bewerbung für ein Baugebiet!

#### 3. Bewerbung

Für jedes Baugebiet wird vom Gemeinderat ein Bewerbungszeitraum definiert. In diesem Zeitraum ist es möglich eine konkrete Bewerbung zu diesem Baugebiet abzugeben. Klicken Sie hierzu auf das entsprechende Baugebiet über die Internetplattform "Baupilot" und dann auf "Bewerbung abgeben" und folgen Sie den Anweisungen der Plattform.

#### 4. Registrierung

bei Baupilot www.baupilot.com/Account/Login

Bei der erstmaligen Nutzung von Baupilot (Eintragung Interessentenliste / Bewerbung) ist eine kostenlose Registrierung erforderlich.

- Klick auf jetzt registrieren

ein Passwort, aktivieren die

|                                                                                                    | Annual                                                                                                    |
|----------------------------------------------------------------------------------------------------|----------------------------------------------------------------------------------------------------|
| BAUPILOT                                                                                                    | Ξ.                                                                                                    |
| Login                                                                                                    |                                                                                                    |
| Arytublen mit Hirem baugest-cogen                                                                                                    | Sie haten noch keinen Account?                                                                                                    |
| a wal area                                                                                                    | Registrieren Sie sich jetzt.<br>Die Segistrierung zu unt kehre Askulte.                                                                                                    |
| Assert                                                                                                    | 175 BCD: 95305000 F0020 Pet                                                                                                    |
| Argenvile: Sabet                                                                                                    | A jeszt ny szieren                                                                                                    |
| Anmelden                                                                                                    |                                                                                                    |
| fairmal wygenett                                                                                                    |                                                                                                    |
| etzt kostenlosen Account<br>F-Maladresse                                                                                                    | erstellen                                                                                                    |
| Passwort                                                                                                    |                                                                                                    |
| Posswort weedomnion                                                                                                    | -                                                                                                    |
| ich habe die Nutzungsbed<br>Datenschutzrichtlinie und Coo-<br>gelesen und bin dam/t enwerst                                                                                                    | Ingungen sowie die<br>de Richtlinie von BAUPILOT                                                                                                    |
| Regist                                                                                                    | rieren                                                                                                    |
| Varieri Darek, davy Sir sich liet haup<br>Billie kontzilgen Sie Jatat free L.Ma<br>Bilte netteren: Sie sit heinen Monree                                                                               | det som angemetidet haben.<br>daalenset<br>ri 2ett und bestätigen lär före                                                                                                    |
| E-Maladrina and the ingention of the<br>backward of the Ingenerating and Link<br>energy on an Allowing provides them<br>Minarco groups it and Persolation and<br>Minarco groups it and Persolation and | parameterization<br>for the second second secon |
| متعاصرت المرجعا                                                                                                    |                                                                                                    |
| Soliten like kenne D Mail er futten nat<br>Innas E Alaf mit er futternationen, das A<br>Hensdamkoniss Anfantern<br>🖉 hense Aktiventingernal er forden                                                  | inti, sa komun jan artan mu<br>Manayang Kom                                                                                                    |
| AstMoran                                                                                                    |                                                                                                    |

registrieren.

Nutzungsbedingungen und klicken auf

Geben Sie bitte Ihre E-Mail Adresse ein, wählen

hinweist, dass Sie eine <u>Bestätigungsmail</u> in Ihrem angegebenen E-Mail-Postfach erhalten haben.

Nun erscheint die Maske, welche Sie darauf

- Öffnen Sie die E-Mail von BAUPILOT in Ihren E-Mail-Postfach. Bestätigen Sie nun den Aktivierungslink in Ihrer E-Mail und klicken auf jetzt E-Mail-Adresse bestätigen.
- Abschließend erhalten Sie eine Nachricht, dass der Account aktiviert ist & die Registrierung abgeschlossen ist. Dieser Account kann dann für mehrere Interessensbekundungen und Bewerbungen auf verschiedene Baugebiete genutzt werden.

## 5. Support der Plattform Baupilot

Bei technischen Fragen wenden Sie sich bitte direkt an den Support der Plattform Baupilot: Kostenfreier E-Mail-Support: support@baupilot.com

Support-Zeiten:

Mo. - Fr.: 9 - 17 Uhr